# **ARBITERPAY** WALKTHROUGH

FOR SCHOOLS OR LEAGUES WHOSE GAMES ARE ASSIGNED THROUGH ARBITERSPORTS

# SIGNING UP

- Follow these easy steps to sign up on ArbiterPay as a School or a Municipality
- 1. Go to www.arbiterpay.com
- 2. Once on the home page click "Sign Up Today!"

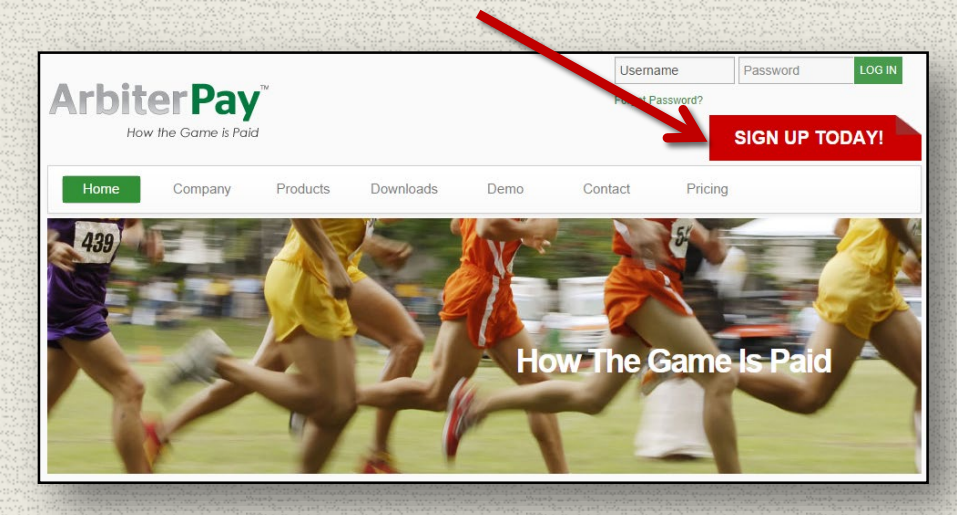

3. Select School - Municipalities

| Registration Form - S      | tep 1 of 8                                                                                                    |             |
|----------------------------|----------------------------------------------------------------------------------------------------|-------------|
|                            | Type of User                                                                                                    |             |
| Type of User: *            | <ul> <li>Sports Official</li> <li>Paying Administrator</li> <li>School - Municipality</li> <li>Auditor</li> </ul> |             |
| * Indicates a Required Fig | əld                                                                                                    | Next Cancel |

- Fill out Registration Form Make sure to include the TIN # and the name of your school or league
- 5. Agree to the terms and agreements and submit the registration
- 6. Wait 1-3 business days for a confirmation email stating your account request has been verified and accepted then you're ready to fund your account!

# LINKING ACCOUNTS

- Once your account has been made active, you may need to link it with your ArbiterSports profile(s).
- 1. Go to <u>www.arbitersports.com</u>
- 2. Sign in and select one of your accounts
- 3. Click the Payroll Tab
- Select the ArbiterPay sub-tab
- 5. Type in your ArbiterPay Username
- 6. Click the green + sign
- 7. Type your 4 digit Security Key/PIN
- 8. Click save when finished
- 9. Repeat steps 3-8 for each account in ArbiterSports that you have.

8.

- You will sign into <u>www.arbiterpay.com</u> to upload funds and to keep your information up-to-date.
- The actual paying of officials will take place in <u>www.arbitersports.com</u>

|                                                  | SWITCH VIEWS | SUPPORT | MY ACCOUNT | SIGN OUT                                                   |
|--------------------------------------------------|--------------|---------|------------|------------------------------------------------------------|
| ArbiterOne 🖌 3.                                  |              |         | Dav        | id Larrabee (Contac<br>RefPay Test Grou<br>Group ID: 10289 |
| MAIN SCHEDULE PAYROLL LISTS EVALUATIONS          | PROFILE      |         |            |                                                            |
| ARBITERPAY STATEMENTS PAYSHEETS                  |              |         |            |                                                            |
| × Δ                                              |              |         |            |                                                            |
| ArbiterPay                                       |              |         |            |                                                            |
|                                                  |              |         |            |                                                            |
| <b>Kerr</b> ay                                   |              |         |            |                                                            |
| Click ArbiterPay logo to Login                   |              |         |            |                                                            |
| Please enter your ArbiterPay account information | 5            |         |            |                                                            |
| DL Den High ArbiterPay Username arbiterschool    | <b>5</b> .   |         |            |                                                            |
| ArbiterPay Account #                             |              |         |            |                                                            |
| ArbiterPay Account Number: 1711444151            |              |         |            |                                                            |
| ArbiterPay Security Key:                         |              |         |            |                                                            |
|                                                  |              |         |            |                                                            |
|                                                  |              |         |            |                                                            |

# **FUNDING YOUR ACCOUNT**

- To upload funds electronically:
- 1. Sign into your account on <u>www.arbiterpay.com</u>
- 2. Select the "Transfers Tab" on the left
- 3. At the bottom of the page select "Upload Funds into ArbiterPay (EFT)"

| Fund Account                   |       |
|--------------------------------|-------|
| Upload Funds into RefPay (EFT) | Enter |
| Claim a Payment                | Enter |

4. Double check the banking information, enter the amount to upload, type in your 4 digit security key, and click continue

| G                                                       |                                                          |                                                                            |
|---------------------------------------------------------|----------------------------------------------------------|----------------------------------------------------------------------------|
| Upload Funds into D                                     | ofDay (EET) Poguost                                      |                                                                            |
| opioau Funus into K                                     | Debit from Bank                                          | Account                                                                    |
| Select Account:                                         | 122568966 -                                              |                                                                            |
| Account Type:                                           | Checking                                                 |                                                                            |
| Routing Number:                                         | 102596359                                                |                                                                            |
| Account Number:                                         | 122569066                                                |                                                                            |
| Nome on Account                                         | 122508900                                                |                                                                            |
| Name on Account                                         | David L                                                  |                                                                            |
|                                                         | (9 digkz) Acco                                           |                                                                            |
|                                                         | 1:0012345671: 9876                                       | 54.3 ? 1.* 0 10 1                                                          |
|                                                         | TRANSIT SYMBOL ON U                                      | s symbol                                                                   |
|                                                         |                                                          |                                                                            |
|                                                         | Credit to Acc                                            | ount                                                                       |
|                                                         |                                                          | Account Type: Assoc. Main                                                  |
| Account Number:                                         | 1535501130 👻                                             | Available Balance: 0.00 LISD                                               |
| Account Number:                                         | 1535501130                                               | Available Balance: 0.00 USD                                                |
| Account Number:                                         | 1535501130                                               | Available Balance: 0.00 USD                                                |
| Account Number:                                         | 1535501130  Transfer Det 1200.00                         | Available Balance: 0.00 USD<br>tails<br>* Use only decimal point separator |
| Account Number:<br>Amount to Transfer:<br>Transfer Fee: | 1535501130  Transfer Det 1200.00 Processing Fee USD 0.00 | Available Balance: 0.00 USD<br>tails<br>* Use only decimal point separator |

# **PAYING OFFICIALS**

- Once you have funded your ArbiterPay account with your ArbiterSports account, you are ready to start paying officials!
- Sign into ArbiterSports and click the Schedule tab. Then click the Pay Officials link.
- Games in which you are listed as the "Bill-To"\* are displayed. If you do not have a Bill-to record listed in your ArbiterSports account or are missing some games, contact your assigner.

| MAIN      | SCHEDULE PAYR            | COLL LISTS      | PROFILE        |               |       |     |
|-----------|--------------------------|-----------------|----------------|---------------|-------|-----|
| SCHEDULES | CALENDAR                 | MASTER SCHEDULE |                |               |       | _   |
| ame Sch   | edules (Mike Carboine Ho | mer AD)         |                |               | Exit  |     |
| Туре      | Name                     | Sport           | Level          | RefPay        | Games | Pri |
| Bill-To   | Homer HS                 |                 |                | Pay Officials | 29    | 9   |
| Site      | Casey's Field            |                 |                |               | 0     | - C |
| Site      | Homer HS                 |                 |                |               | 33    | e   |
| Site      | Homer Jr.Hi.             |                 |                |               | 4     | - C |
| Team      | Homer HS                 | Baseball        | Varsity        |               | 23    | Ē   |
| Team      | Homer HS                 | Baseball        | Junior Varsity |               | 18    | Ē   |
|           |                          |                 | Mar 200 and    |               | 40    | /   |

\*A Bill-to' is a field in ArbiterSports that lets the assigner indicate who will be paying the officials

# **PAYING OFFICIALS - CONT.**

- A list of unpaid officials that have recently worked your games will be displayed. The fees for the games are those that have been entered by your assigners. Adjust these if necessary.
- Simply check the officials you would like to pay, enter your security key, and click Approve.

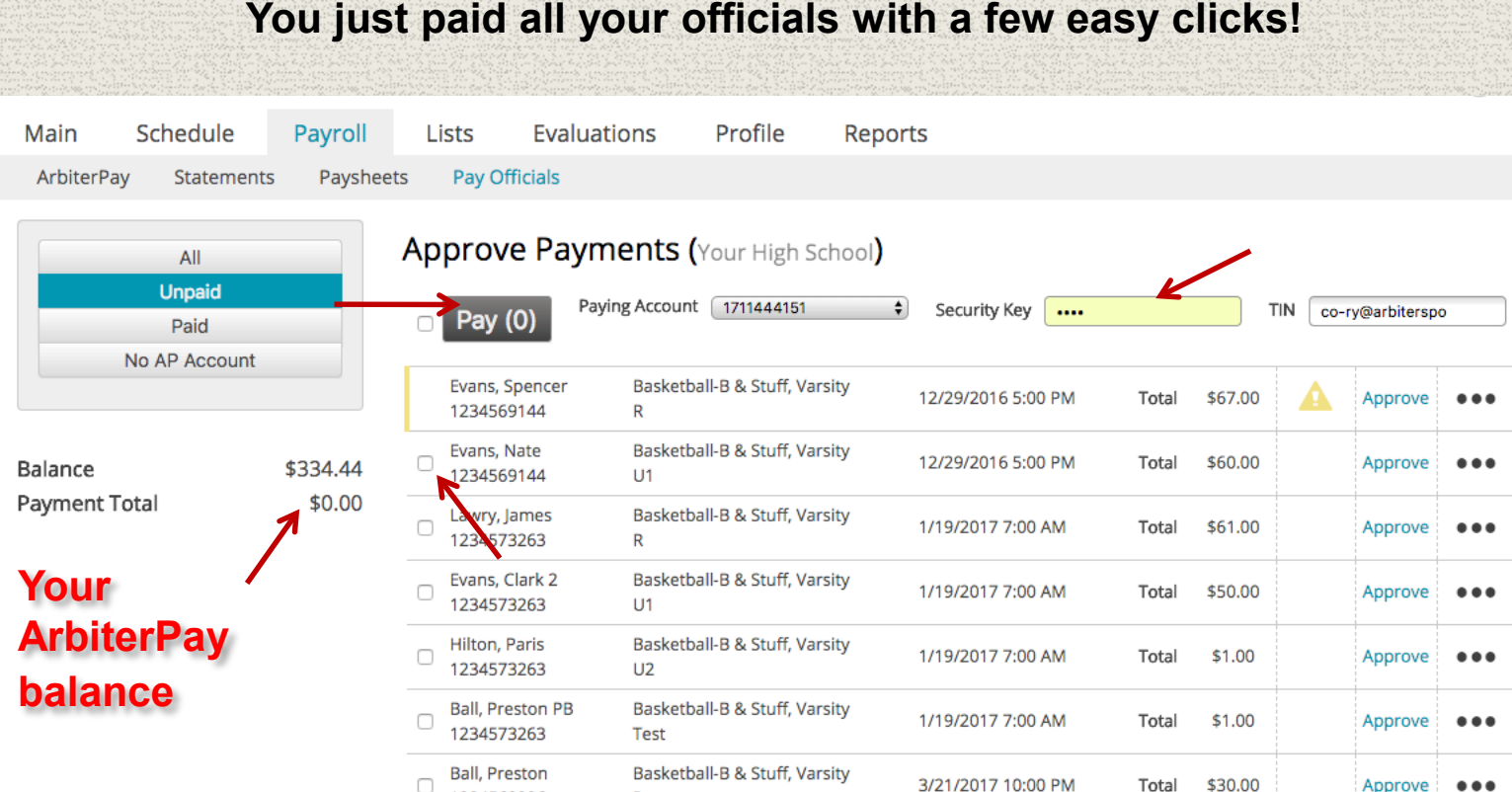

1234569226

R

Total

\$30.00

Approve

...

# **PAYING OFFICIALS - HISTORY**

Once an assignment has been paid it is hidden from the list - always leaving you an updated list of assignments needing to be paid. Your balance will also reflect the amounts just paid, including the ArbiterPay transaction fees.

View payment history. Send automated email to officials with no ArbiterPay account.

| Main                     | Schedule     | Payroll  | Lists                     | Evaluations              | Profile             | Reports                |       |         |                 |     |
|--------------------------|--------------|----------|---------------------------|--------------------------|---------------------|------------------------|-------|---------|-----------------|-----|
| ArbiterPa                | y Statements | Paysheet | s Pay Offic               | ials                     |                     |                        |       |         |                 |     |
| All<br>Unpaid<br>Paid    |              |          | Approve                   | Payments (               | Your High Scl       | hool)                  | •     | TIN     | co-ry@arbitersp | 0   |
|                          |              |          | Evans, Spe<br>123456914   | ncer Basketb<br>I4 R     | all-B & Stuff, Vars | ity 12/29/2016 5:00 PM | Total | \$67.00 | Approve         | ••• |
| Balance<br>Payment Total |              | \$334.44 | Evans, Nat<br>123456914   | e Basketb<br>I4 U1       | all-B & Stuff, Vars | ity 12/29/2016 5:00 PM | Total | \$60.00 | Approve         | ••• |
|                          | ital         | \$0.00   | Lawry, Jam<br>123457326   | es Basketb<br>53 R       | all-B & Stuff, Vars | ity 1/19/2017 7:00 AM  | Total | \$61.00 | Approve         | ••• |
|                          |              |          | Evans, Clar<br>123457326  | k 2 Basketb<br>53 U1     | all-B & Stuff, Vars | ity 1/19/2017 7:00 AM  | Total | \$50.00 | Approve         | ••• |
|                          |              |          | Hilton, Par<br>123457326  | is Basketb<br>3 U2       | all-B & Stuff, Vars | ity 1/19/2017 7:00 AM  | Total | \$1.00  | Approve         | ••• |
|                          |              |          | Ball, Presto<br>123457326 | on PB Basketb<br>53 Test | all-B & Stuff, Vars | ity 1/19/2017 7:00 AM  | Total | \$1.00  | Approve         | ••• |
|                          |              |          | Ball, Presto<br>123456922 | on Basketb<br>26 R       | all-B & Stuff, Vars | ity 3/21/2017 10:00 PM | Total | \$30.00 | Approve         | ••• |

## **1099 ISSUANCE**

ArbiterPay will collect W-9's from every official, verify SSN, and issue all1099's under ArbiterPay's Tax ID number.

### 1099'S UNDER ARBITERPAY'S TIN -PRICING

#### A transaction fee is assessed each time an assignment is paid. The amount of the fee is based on the total fees being paid for that assignment.

This table reflects the discounted pricing you automatically qualify for using ArbiterSports with the ArbiterPay system in addition to our 1099 service

| Amount Being Paid | Cost Per Transaction |
|-------------------|----------------------|
| <\$74.99          | \$1.60               |
| \$75 - \$149.99   | \$1.95               |
| \$150 - \$249.99  | \$2.35               |
| \$250 - \$499.99  | \$2.80               |
| \$500 - \$999.99  | \$3.35               |
| \$1000-\$1499.99  | \$3.90               |
| \$1500-\$1999.99  | \$4.40               |
| \$2000-\$2499.99  | \$5.05               |
| \$2500+           | \$5.80               |

# SCHOOL/MUNICIPALITIES FAQ

### How are we protected?

- ArbiterPay is designed to protect all parties. ArbiterPay's Privacy Policy is TRUSTe certified and the website is secured by McAfee and GeoTrust, both industry leaders.
- All ArbiterPay funds are held in escrow and managed by a Trust Bank and are never in the possession of ArbiterPay management or employees.

### Are my funds FDIC insured?

 Yes -protecting client's funds is of vital importance to ArbiterPay. As your agent, we place your funds in a pooled escrow account at an unaffiliated FDIC-insured trust bank(s) or savings institution(s), which are eligible for pass-through FDIC insurance coverage. Your balance placed at the bank is subject to FDIC pass-through deposit insurance coverage, along with any other deposits you hold at that bank, up to a total of \$250,000.

# **FAQ - CONTINUED**

- Can I talk to a live person if I'm having trouble with my ArbiterPay account?
  - Yes our support hours are listed on the Contact Page. We are closed all federal holidays. To avoid excessive staffing costs we've created an internal messaging system that allows you to communicate directly with our staff. The quickest way for you to resolve any problem that may arise is through the online messaging system, but you're welcome to call at anytime during regular business hours.
- Can I have a separate ArbiterPay account for each of the sports I pay for?
  - Yes. You can have multiple ArbiterPay accounts all under the same username. This allows you to keep money used to pay Basketball Officials separate from money used to pay Soccer Officials etc. Paying different Sport Officials all from the same account works great as well. You can structure the system however it works for you.

If you have further questions or concerns, do not hesitate to contact us! Sales – 800.576.2799 Email – sales@arbitersports.com